AGRUPAMENTO DE ESCOLAS COELHO E CASTRO

CURSO PROFISSIONAL DE TÉCNICO DE TURISMO

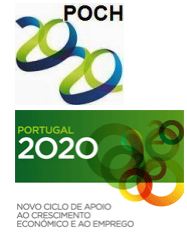

FICHA Nº5 UNIÃO EUROPEIA

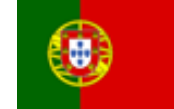

OPEIA Governo da República Portuguesa

TECNOLOGIAS DA INFORMAÇÃO E COMUNICAÇÃO

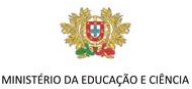

## **OBJECTIVOS:**

- Utilização das funções SE e CONTAR.SE
- Formatação Condicional
- 1) Crie um novo livro no Microsoft Excel.
- 2) Guarde o livro com o nome "Ficha 5".

## Grupo I

- 1) Altere o nome da "folha1" para "Alunos".
- 2) Recrie a seguinte grelha, sabendo:

|    | А | В                | С      | D           | Е    | F    | G           | Н           | l I         | J            | K         |  |  |
|----|---|------------------|--------|-------------|------|------|-------------|-------------|-------------|--------------|-----------|--|--|
| 4  |   |                  |        |             |      |      |             |             |             |              |           |  |  |
| 5  |   |                  |        |             |      |      |             |             |             |              |           |  |  |
| 6  |   | NOTAS DOS ALUNOS |        |             |      |      |             |             |             |              |           |  |  |
| 7  |   |                  |        |             |      |      |             |             |             |              |           |  |  |
| 8  |   | Nº Alunos        | 4      |             |      |      |             |             |             |              |           |  |  |
| 9  |   |                  |        |             |      |      |             |             |             |              |           |  |  |
| 10 |   | Alunos           |        | Disciplinas |      |      | Estatística |             |             |              |           |  |  |
| 11 |   | Nº               | Nome   | L.Port.     | Mat. | Ing. | Média       | Nota Máxima | Nota Mínima | Nº Negativas | Situação  |  |  |
| 12 |   | 2                | Daniel | 2           | 5    | 3    | 3,3         | 5           | 2           | 1            | Aprovado  |  |  |
| 13 |   | 6                | Elsa   | 2           | 2    | 2    | 2,0         | 2           | 2           | 3            | Reprovado |  |  |
| 14 |   | 7                | Filipe | 3           | 3    | 3    | 3,0         | 3           | 3           | 0            | Aprovado  |  |  |
| 15 |   | 10               | Luísa  | 3           | 2    | 4    | 3,0         | 4           | 2           | 1            | Aprovado  |  |  |
| 16 |   | Média            |        | 2,5         | 3    | 3    |             |             |             |              |           |  |  |
| 17 |   |                  |        |             |      |      |             |             |             |              |           |  |  |

- a) Os dados das colunas B:F são introduzidos à excepção das células C8, D16:F16. O conteúdo da linha 10 e 11 também deverá ser introduzido.
- ь) Calcule a média de cada um dos alunos e de cada uma das disciplinas.
- c) Calcule a nota máxima e a nota mínima obtida por cada um dos alunos.
- d) Determine o número de negativas de cada um dos alunos.
- e) Determine a situação do aluno (Aprovado/Reprovado). O aluno está Aprovado se tiver menos de duas negativas.
- f) Determine na célula C8 o número de alunos da turma.
- g) Formate a cor de letra verde se o aluno estiver Aprovado.

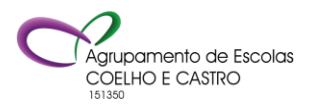

AGRUPAMENTO DE ESCOLAS COELHO E CASTRO

CURSO PROFISSIONAL DE TÉCNICO DE TURISMO

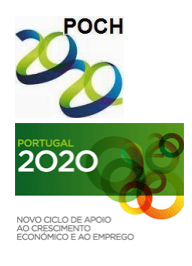

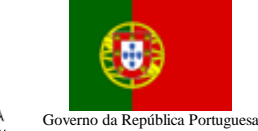

FICHA N°5 UNIÃO EUROPEIA

TECNOLOGIAS DA INFORMAÇÃO E COMUNICAÇÃO

## MINISTÉRIO DA EDUCAÇÃO E CIÊNCIA

## Grupo II

- 1) Altere o nome da "folha2" para "População".
- 2) Transcreva os dados apresentados, excepto os da coluna G e das células D11:F11, D12:F12, D14 e D18:F18.

|    | A | B                   | С                  | D        | E           | F           | G               | Н |  |  |  |
|----|---|---------------------|--------------------|----------|-------------|-------------|-----------------|---|--|--|--|
| 3  |   |                     |                    |          | -           |             |                 |   |  |  |  |
| 4  |   | DADOS ESTATÍSTICOS  |                    |          |             |             |                 |   |  |  |  |
| 5  |   |                     |                    |          |             |             |                 |   |  |  |  |
| 6  |   | Modelo Populacional |                    |          |             |             |                 |   |  |  |  |
| 7  |   | M                   | Descrição          | Crianças | Jovens      | idosos      | Média<br>Mensal |   |  |  |  |
| 8  |   | S                   | Janeiro            | 132      | 405         | 720         | 419,0           |   |  |  |  |
| 9  |   | е                   | Fevereiro          | 200      | 544         | 800         | 514,7           |   |  |  |  |
| 10 |   | S                   | Março              | 380      | 650         | 911         | 647,0           |   |  |  |  |
| 11 |   |                     | Total              | 712      | 1599        | 2431        |                 |   |  |  |  |
| 12 |   |                     | TVtar              | -        | Razoavel    | Razoavel    |                 |   |  |  |  |
| 13 |   |                     |                    |          |             |             |                 |   |  |  |  |
| 14 |   |                     | Total Populacional | 4742     |             |             |                 |   |  |  |  |
| 15 |   |                     |                    |          |             |             |                 |   |  |  |  |
| 16 |   |                     |                    |          |             |             |                 |   |  |  |  |
| 17 |   |                     |                    | Crianças | Jovens      | Idosos      |                 |   |  |  |  |
| 18 |   |                     | Total (em %)       | 15%      | <b>34</b> % | <b>51</b> % |                 |   |  |  |  |
| 19 |   |                     |                    |          |             |             |                 |   |  |  |  |

- 3) Calcule o Total, o Total Populacional e a Média Mensal.
- 4) Calcule o Total (em %) total por nível etário a dividir pelo total populacional.
- 5) Nas células D12:F12, determine se o total por nível etário ultrapassa os 1000, sendo neste caso considerado um valor Razoável.
- 6) Formate a coluna B tal como apresentado na figura.

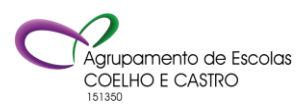